# Criar política de porta com grupos de pinos para o domínio UCS no IMM

# Contents

Introdução Pré-requisitos: Requisitos Componentes Utilizados Informações de Apoio Topologia Configurar Antes de Começar Criar política de porta para o domínio do UCS Configuração de portas Ethernet Configuração de portas Fibre Channel Crie a política de conectividade de LAN para o servidor UCS. Crie a política de conectividade SAN para o servidor UCS. Verificar Informações Relacionadas

# Introdução

Este documento descreve a diferença entre a configuração de Fixação Forçada e Dinâmica, Fixação Forçada para um domínio do Unified Computing System no IMM.

# **Pré-requisitos:**

## Requisitos

A Cisco recomenda que você conheça estes tópicos:

- Modo Gerenciado de Intervisão
- Fixar grupos
- Fixação: Fixação Dinâmica E Fixação Estática
- Fibre Channel
- Separar Camada 2

## **Componentes Utilizados**

As informações neste documento são baseadas nestas versões de software e hardware

- Interconexão de estrutura Cisco UCS 6454 de 54 portas em modo de host final Ethernet e Fibre Channel
- Infraestrutura bversão do pacote: 4.2.1m
- Servidor Cisco UCS B200 M5
- Servidor fversão do firmware: 4.2.1a

As informações neste documento foram criadas a partir de dispositivos em um ambiente de laboratório específico. Todos os dispositivos utilizados neste documento foram iniciados com uma configuração (padrão) inicial. Se a rede estiver ativa, certifique-se de que você entenda o impacto potencial de qualquer comando.

# Informações de Apoio

Fixação é o processo que a Interconexão de estrutura (FI) usa para estabelecer a comunicação entre os servidores e a rede.

As placas de interface de rede virtual (vNICs) estabelecem a conexão com uma porta de uplink ou canal de porta disponível no Interconector de estrutura. Esse processo é conhecido como Fixação.

A Fixação dinâmica é a configuração padrão da Interconexão de estrutura.

O Fabric Interconnect vincula automaticamente vNICs de servidor a portas FI de uplink, dependendo do número de uplinks disponíveis configurados.

**O pinning estático** exige que o administrador use grupos de pin manuais para vincular vNICs às portas de uplink. O FI não faz a configuração automaticamente.

**Observação**: se a finalidade for separar as redes (VLANs separadas em uplinks), a melhor abordagem para isso é configurar a Camada 2 Disjunta, para referência consulte: <u>Configurar a Camada 2 Disjunta</u> no Domínio do Modo Gerenciado de Intervisão

# Topologia

Este exemplo de configuração neste documento é baseado nas próximas topologias.

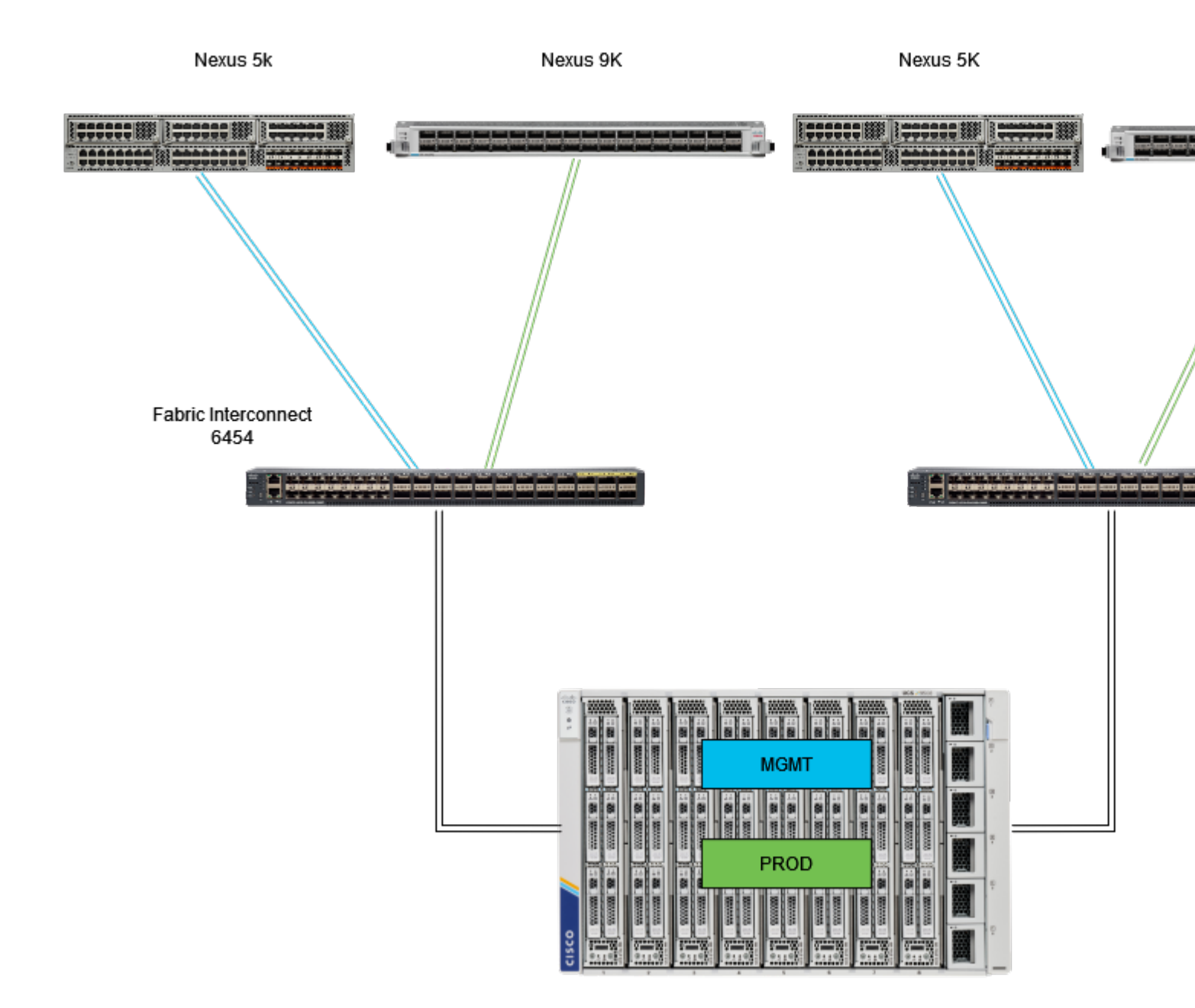

Topologia de pinning Eth

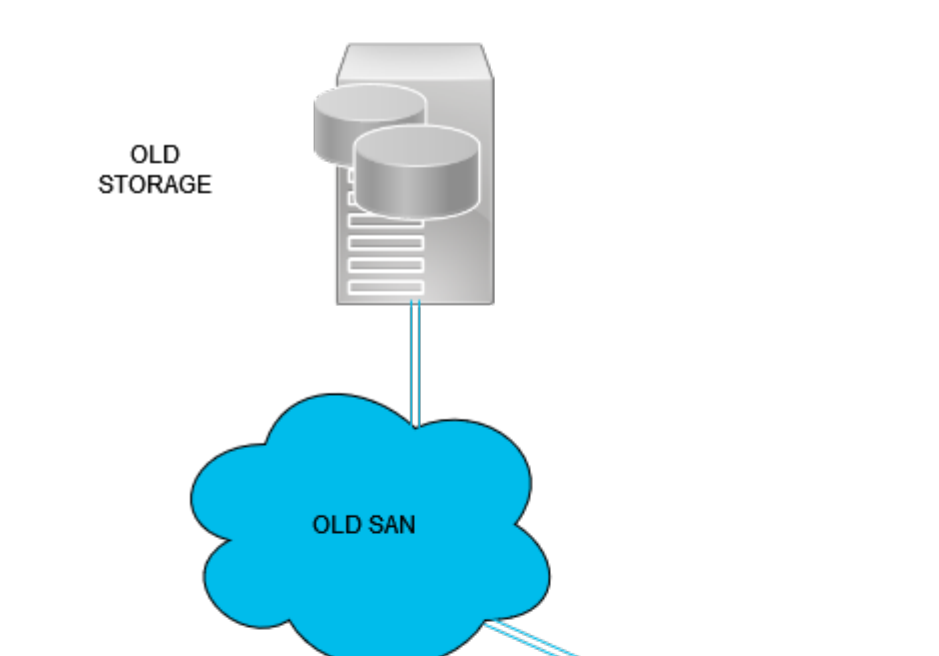

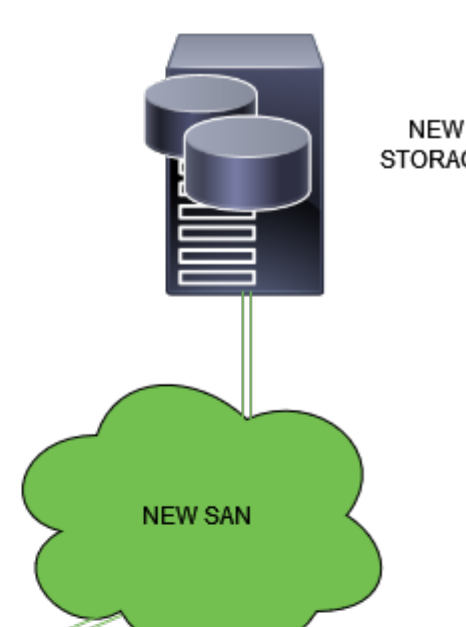

Faça login na Intersight GUI como um usuário administrador.

## Criar política de porta para o domínio do UCS

### **Configuração de portas Ethernet**

- Etapa 1. Localize na guia Serviços de infraestrutura. No plano de navegação, clique na guia Configurar.
- **Etapa 2.** Na guia Configure, expanda Configure > Policies.
- Etapa 3. Clique em Policies (Políticas).
- Etapa 4. Navegue até Create Policy (Criar política) e clique no botão.

| ≡                         | diada Intersight                            | × | Infrastruct | ure Service 🗸                |            |                       |       | Q Search |
|---------------------------|---------------------------------------------|---|-------------|------------------------------|------------|-----------------------|-------|----------|
| *                         | Overview                                    |   | Poli        | cies                         |            |                       |       |          |
| æ                         | <b>0</b>                                    |   |             | .27-vfc-adapter-policy1      | UCS Server | Fibre Channel Adapter | ି N/A |          |
| 0                         | Operate                                     |   |             | .27-vtc-network-policy1      | UCS Server | Fibre Channel Network | © N/A |          |
|                           | Servers                                     |   |             | .27-vfc-qos-policy1          | UCS Server | Fibre Channel QoS     | © N/A |          |
|                           | Chassis                                     |   |             | .27-veth-network-policy1     | UCS Server | Ethernet Network      | © N/A |          |
|                           | Fabric Interconnects                        |   |             | .27-veth-gos-policy1         | UCS Server | Ethernet QoS          | © N/A |          |
|                           | HyperFlex Clusters                          |   |             | .27-veth-adapter-policy1     | UCS Server | Ethernet Adapter      | © N/A |          |
|                           | Integrated Systems<br>Configure<br>Profiles |   |             | ISCSI-LAN-Policy             | UCS Server | LAN Connectivity      | 0 (i) |          |
|                           |                                             |   |             | UCSC-lan-connectivity-policy | UCS Server | LAN Connectivity      | 0 (i) |          |
|                           |                                             |   |             | UCSC-Idap-policy             | UCS Server | LOAP                  | 0 🗟   |          |
|                           |                                             |   |             | UCSC-vtc-qos-policy1         | UCS Server | Fibre Channel QoS     | © N/A |          |
|                           | Templates                                   |   |             | UCSC-vtc-adapter-policy1     | UCS Server | Fibre Channel Adapter | © N/A |          |
|                           | Policies                                    | 1 |             | UCSC-vfc-network-policy1     | UCS Server | Fibre Channel Network | © N/A |          |
|                           | Basis                                       |   |             | UCSC-veth-network-policy2    | UCS Server | Ethernet Network      | © N/A |          |
|                           | Pools                                       |   |             | UCSC-veth-gos-policy1        | UCS Server | Ethernet QoS          | © N/A |          |
|                           |                                             |   |             | UCSC-veth-adapter-policy1    | UCS Server | Ethernet Adapter      | © N/A |          |
| N                         | Command Palette                             |   |             | UCSC-veth-qos-policy2        | UCS Server | Ethernet QoS          | © N/A |          |
| New                       | gate Intersight with Ctrl+K or g            |   |             | UCSC-veth-adapter-policy2    | UCS Server | Ethernet Adapter      | © N/A |          |
| to Help > Command Palette |                                             |   |             | UCSC-veth-network-policy1    | UCS Server | Ethernet Network      | ○ N/A |          |
|                           |                                             |   |             | Boot-testing                 | UCS Server | Boot Order            | 0 (i) |          |
|                           |                                             |   |             | M2-HWRAID-Booting            | UCS Server | Boot Order            | • G   |          |
|                           |                                             |   |             |                              |            |                       |       |          |

Criar política

**Etapa 5. Em Tipo de plataforma, clique na opção Domínio UCS** para filtrar políticas e facilitar a política de porta. Selecione **Port** e clique em **Start**.

| ≡              | cisco Intersight                 | $\mathcal{M}^{*}$ | nfrastructure Service 🗸          |                          |                      |                |            | Q Search |
|----------------|----------------------------------|-------------------|----------------------------------|--------------------------|----------------------|----------------|------------|----------|
| ۰              | Overview                         |                   | ◆ Policies<br>Select Policy Type |                          |                      |                |            |          |
| 0              | Operate                          |                   |                                  |                          |                      |                |            |          |
|                | Servers                          |                   | Filters                          |                          |                      |                |            |          |
|                | Chassis                          |                   |                                  |                          |                      |                |            |          |
|                | Fabric Interconnects             |                   | Platform Type                    | Ethernet Network Control | Unix Control         | • Port         | System QoS |          |
|                | HyperFlex Clusters               |                   |                                  | Ethernet Network Group   | Multicast Policy     |                |            |          |
|                | Integrated Systems               |                   | UCS Server 1                     | Flow Control             | Network Connectivity | Switch Control | O VSAN     |          |
|                | Configure                        |                   | UCS Domain                       | Link Aggregation         | ○ NTP                | Syslog         |            |          |
|                | Profiles                         |                   | HyperFlex Cluster                |                          |                      |                |            |          |
|                | Templates                        |                   | C Kubernetes Cluster             |                          |                      |                |            |          |
|                | Bellelen                         |                   |                                  |                          |                      |                |            |          |
|                | Policies                         |                   |                                  |                          |                      |                |            |          |
|                | Pools                            |                   |                                  |                          |                      |                |            |          |
|                |                                  |                   |                                  |                          |                      |                |            |          |
| Ner            | Command Palette                  |                   |                                  |                          |                      |                |            |          |
| Navig<br>to He | gate Intensight with Ctrl+K or g | ø                 |                                  |                          |                      |                |            |          |
|                |                                  |                   |                                  |                          |                      |                |            |          |
|                |                                  |                   |                                  |                          |                      |                |            |          |
|                |                                  |                   |                                  |                          |                      |                |            |          |
|                |                                  |                   |                                  | Cancel                   |                      |                |            |          |

Política da porta

Etapa 6. Preencha as informações necessárias, como Organização, Nome e Modelo do Switch Elas são obrigatórias

Configure as portas unificadas para o número de portas Fibre Channel. Para esta configuração de exemplo, o número de portas FC seria 4. Verifique o número de portas FC e Ethernet. Clique em Next.

Observação: o número máximo de portas FC para o Fabric Interconnect 6454 é 16.

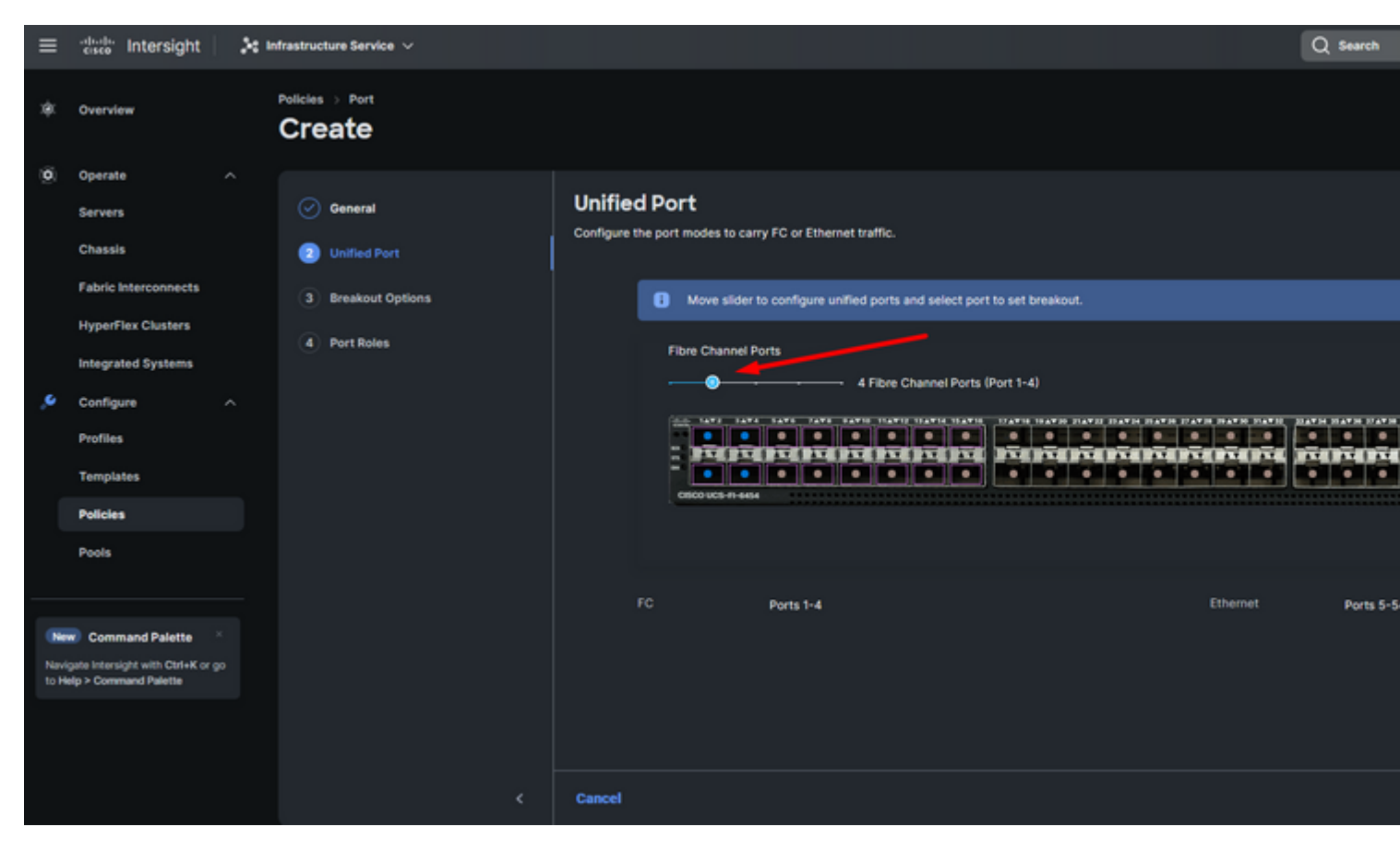

Porta unificada

Para esta configuração de exemplo, as portas de breakout não são necessárias. Se necessário, em **Opções de breakout** defina o número de portas e modifique a velocidade conforme desejado.

Etapa 9. Em funções de porta, execute as próximas ações para configurar portas de servidor:

• Selecione as portas e clique em **Configure**. Ele o leva a uma nova janela onde você exibe um menu para selecionar o tipo desejado de função para as portas selecionadas.

Para esta configuração de exemplo, a porta 33 é usada como uma porta de servidor.

**Dica**: este exemplo de configuração mostra apenas a configuração de uplink Ethernet e a configuração de uplinks FC. Outras funções de porta também podem ser configuradas nesta etapa.

| ≡ | disco Intersight                                          | 🕻 Infrastructure Service 🗸           | Q Search                                                                                                    |
|---|-----------------------------------------------------------|--------------------------------------|----------------------------------------------------------------------------------------------------|
| * | Overview                                                  | Policies > Port<br>Create            |                                                                                                    |
| Ø | Operate ^<br>Servers<br>Chassis                           | General     General     Unified Port | Port Roles Configure port roles to define the traffic type carried through a unified port connection. Port Roles Port Channels Pin Groups |
|   | Fabric Interconnects                                      | Breakout Options                     |                                                                                                    |
|   | Integrated Systems                                        | Port Roles 2                         | Configure Selected Ports Port 33   Clear Selection                                                                                        |
| ه | Configure ^<br>Profiles<br>Templates<br>Policies<br>Pools |                                      |                                                                                                    |
|   |                                                           |                                      |                                                                                                    |

Para esta configuração de exemplo, ele é definido como Porta. Use o canal de porta se o seu ambiente exigir.

• Selecione o uplink ethernet desejado para esse grupo de pinos.

| ≡             | the intersight                                             | * * | nfrastructure Service 🗸   |  |                              |               |              |                 |           |  |  |
|---------------|------------------------------------------------------------|-----|---------------------------|--|------------------------------|---------------|--------------|-----------------|-----------|--|--|
| *             | Overview                                                   |     | Policies > Port<br>Create |  |                              |               |              |                 |           |  |  |
| 0             | Operate ^                                                  |     |                           |  |                              |               |              |                 |           |  |  |
|               | Servers                                                    |     |                           |  | Create Pin                   | Group         |              |                 |           |  |  |
|               | Chassis                                                    |     |                           |  | Conferentian.                |               |              |                 |           |  |  |
|               | Fabric Interconnects                                       |     |                           |  | Configuration Pin Group Type |               |              |                 |           |  |  |
|               | HyperFlex Clusters                                         |     |                           |  |                              |               |              |                 |           |  |  |
|               | Integrated Systems                                         |     |                           |  | O LAN O SA                   | N             |              |                 |           |  |  |
|               | Configure ^                                                |     |                           |  | Pin Group Name *<br>EthnGMT  |               |              |                 |           |  |  |
|               | Profiles                                                   |     |                           |  |                              |               |              |                 |           |  |  |
|               | Templates                                                  |     |                           |  | Interface Type               |               |              |                 |           |  |  |
|               | Policies                                                   |     |                           |  | 🖲 Port 🔿 Po                  | rt Channels   |              |                 |           |  |  |
|               | Pools                                                      |     |                           |  | Part Selection               |               |              | •               | Enabled   |  |  |
|               |                                                            |     |                           |  |                              |               |              |                 |           |  |  |
| (56           | Command Palette                                            |     |                           |  | monore                       | 1909010190    |              | i dessand = =   | 🗑 🔶       |  |  |
| Novi<br>to Hi | gate Intersight with Otri+K or go<br>elp > Command Palette |     |                           |  |                              |               |              | Etherne         | er Uplink |  |  |
|               |                                                            |     |                           |  |                              |               |              |                 |           |  |  |
|               |                                                            |     |                           |  | Name                         |               | Tene         | 0-de            |           |  |  |
|               |                                                            |     |                           |  | port 53                      |               | Ethernet     | Ethernet Uplink |           |  |  |
|               |                                                            |     |                           |  | O port 54                    |               | Ethernet     | Ethernet Uplink |           |  |  |
|               |                                                            |     |                           |  | Selected 1 of 2              | Show Selected | Unselect All |                 |           |  |  |
|               |                                                            |     |                           |  |                              |               |              |                 |           |  |  |
|               |                                                            |     | Cancel                    |  |                              |               |              |                 |           |  |  |

Grupo de pinos para gerenciamento

- Repita o procedimento para o uplink. Para esta configuração de exemplo, o segundo uplink é chamado **EthPROD.**
- Click Save.

| Create Pin Group            |          |                 |  |
|-----------------------------|----------|-----------------|--|
| Configuration               |          |                 |  |
| Pin Group Type              |          |                 |  |
| ◉ LAN ○ SAN                 |          |                 |  |
| Pin Group Name *<br>EthPROD |          |                 |  |
| Interface Type              |          |                 |  |
| Port OPort Channels         |          |                 |  |
| Port Selection              |          | C Enabled       |  |
|                             |          | Ethernet Uplink |  |
|                             |          | 0               |  |
| Name                        | Type     | Role            |  |
| O portos                    | Ethernet | Ethemet Oplink  |  |

#### Configuração de portas Fibre Channel

Etapa 1. Execute as próximas ações para configurar portas Fibre Channel.

• Navegue até a guia **Funções de porta**. Selecione as portas FC desejadas a serem usadas e clique com o botão direito do mouse em **Configure**.

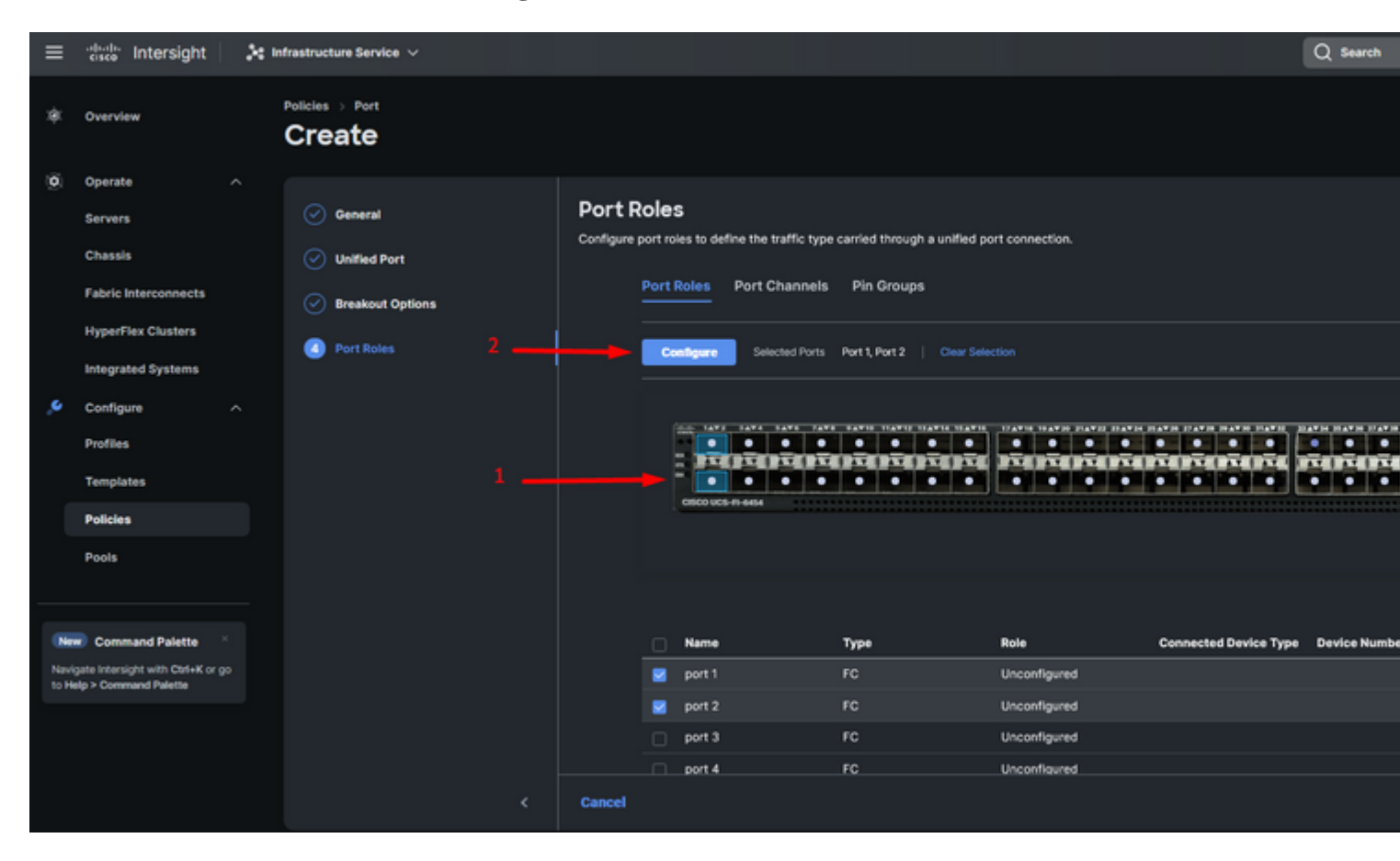

- Selecione uma função para esta porta FC, defina a velocidade e digite o **VSANID** associado a estas portas.
- Clique em Save.

| ≡    | cisco Intersight                  | 20 | Mastructure Service $$ |           |                       |                |                  |       | Q Search |
|------|-----------------------------------|----|------------------------|-----------|-----------------------|----------------|------------------|-------|----------|
| ¢.   | Overview                          |    | Policies > Port        |           |                       |                |                  |       |          |
| 0    | Operate                           |    |                        |           |                       |                |                  |       |          |
|      | Servers                           |    |                        |           | Configur              |                |                  |       |          |
|      | Chassis                           |    |                        |           | Configuration         |                |                  |       |          |
|      | Fabric Interconnects              |    |                        |           |                       | 0              |                  |       |          |
|      | HyperFlex Clusters                |    |                        |           | Selected Ports        | Port I, Port 2 |                  |       |          |
|      | Integrated Systems                |    |                        | FC Uplink |                       |                |                  |       |          |
| ۰,   | Configure                         |    |                        |           |                       |                |                  |       |          |
|      | Profiles                          |    |                        |           | Admin Speed<br>16Gbos |                | VSAN ID *<br>100 | a . 🔶 |          |
|      | Templates                         |    |                        |           |                       |                |                  |       |          |
|      | Policies                          |    |                        |           |                       |                |                  |       |          |
|      | Pools                             |    |                        |           |                       |                |                  |       |          |
|      |                                   |    |                        |           |                       |                |                  |       |          |
| Ne   | Command Palette                   |    |                        |           |                       |                |                  |       |          |
| Navi | gate Intersight with Ctrl+K or go |    |                        |           |                       |                |                  |       |          |
| to H | ap a command Parette              |    |                        |           |                       |                |                  |       |          |
|      |                                   |    |                        |           |                       |                |                  |       |          |
|      |                                   |    |                        |           |                       |                |                  |       |          |
|      |                                   |    | Cancel                 |           |                       |                |                  |       |          |

Configuração de uplink de Fibre Channel

**Etapa 2.** Crie um grupo de pinos para uplinks FC. O procedimento é semelhante à configuração das portas Ethernet.

- Selecione SAN como Tipo de grupo de pinos. Nomeie o grupo de pinos com uma referência para seu uso. **OldStorage** exemplifica para que é usado.
- O tipo de interface depende das necessidades do ambiente.
- Selecione o uplink FC desejado para esse Grupo de Pinos.

| ≡               | divela Intersight                                                                                                    | × | infrastructure Service 🗸  |                                                                                                    |                 |                                  |                   |           |
|-----------------|----------------------------------------------------------------------------------------------------|---|---------------------------|----------------------------------------------------------------------------------------------------|-----------------|----------------------------------|-------------------|-----------|
| *               | Overview                                                                                                    |   | Policies > Port<br>Create |                                                                                                    |                 |                                  |                   |           |
| 0<br>4          | Operate     A       Servers     A       Chassis     A       Fabric Interconnects     A       HyperPlex Clusters     A       Configure     A       Profiles     A       Poticles     A |   |                           | Create F<br>Configuration<br>Plin Group Typ<br>LAN ®<br>Plin Group Nar<br>OldStorage<br>Interface Typ<br>® Port | Pin Group       |                                  |                   |           |
| Narvi<br>10 Hit | Pools Command Palette pate Intensight with Obi-K or go p > Command Palette                                                                                                    |   |                           | Name<br>e port 1<br>selected 1 of                                                                               | 2 Show Selected | Type<br>FC<br>FC<br>Unselect All | Role<br>FC Uplink | • Pe uper |

Selecione Organização, nomeie sua política e escolha a plataforma de destino à qual o perfil do servidor é aplicável. Clique em Next.

| ≡            | disco Intersight                                                                                                    | 2 Infrastructure Service V                                                                                                    | Q Search |
|--------------|----------------------------------------------------------------------------------------------------|----------------------------------------------------------------------------------------------------|----------|
| ×\$1.        | Overview                                                                                                    | Policies > LAN Connectivity Create                                                                                                    |          |
| 9)<br>(9)    | Operate     A       Servers     A       Chassis     A       Fabric Interconnects     A       HyperFlex Clusters     A       Integrated Systems     A       Configure     A       Profiles     A       Templates     B       Pools     B | Ceneral Ceneral Ceneral Ciganization * Ciganization * Ciganizatio |          |
| Navi<br>to H | Command Palette     Setter     Setter     Command Palette     Setter                                                                                                    | <                                                                                                    |          |

Informações gerais para a política de LAN

Etapa 3. Navegue até vNIC Configuration e clique no botão Add vNIC.

**Etapa 4.** Nomeie seu vNIC e selecione o nome do grupo de pinos associado a este vNIC para pinning estático.

**Etapa 5.** Selecione ou crie uma **Política de Pool** para endereços Mac prestes a utilizar. Você pode escolher a opção Estático se precisar de uma opção específica.

Etapa 6. Selecione cuidadosamente a ID do switch ao qual este vNIC pertencerá.

Para esta configuração de exemplo, **MGMT\_A** pertence ao grupo de pinos **EthMGMT** e aponta para a Interconexão de estrutura A.

| ≡             | tince Intersight                                                              | × | Infrastructure Service 🗸    |     |                                                                                                    |
|---------------|-------------------------------------------------------------------------------|---|-----------------------------|-----|----------------------------------------------------------------------------------------------------|
| *             | Overview                                                                      |   | Policies > LAN Connectivity |     |                                                                                                    |
|               | Operate<br>Servers<br>Chassis                                                 |   | Add vNIC                    | . I | General                                                                                                    |
|               | Fabric Interconnects<br>HyperFlex Clusters<br>Integrated Systems              |   |                             |     | Name* Pin Group Name NGARE_A EnANGARE                                                                                                    |
| ,0            | Configure<br>Profiles<br>Templates                                            |   |                             | 3   | MAC Peol Static MAC Peol • 0                                                                                                    |
|               | Policies<br>Pools                                                             |   |                             |     | Selected Pool MAC-POOL-MX-IMM   × • () //                                                                                                    |
| Navi<br>to He | Command Palette<br>gate Intensight with Otel=K or go<br>sip > Command Palette |   |                             |     | Simple Advanced     When Simple Placement is selected, the Sot ID and PCI Link are automatically determined by the system.     vNOc are deployed on the first VIC. The Sixt ID determines the first VIC. Sot ID numbering begins with     MLCM4, and thereafter it keeps incrementing by 1, starting from 1. |
|               |                                                                               |   |                             |     |                                                                                                    |

e selecione uma política para cada política marcada (\*). Quatro deles precisam de uma política selecionada para poder adicionar seu vNIC.

Etapa 8. Clique em Add quando terminar.

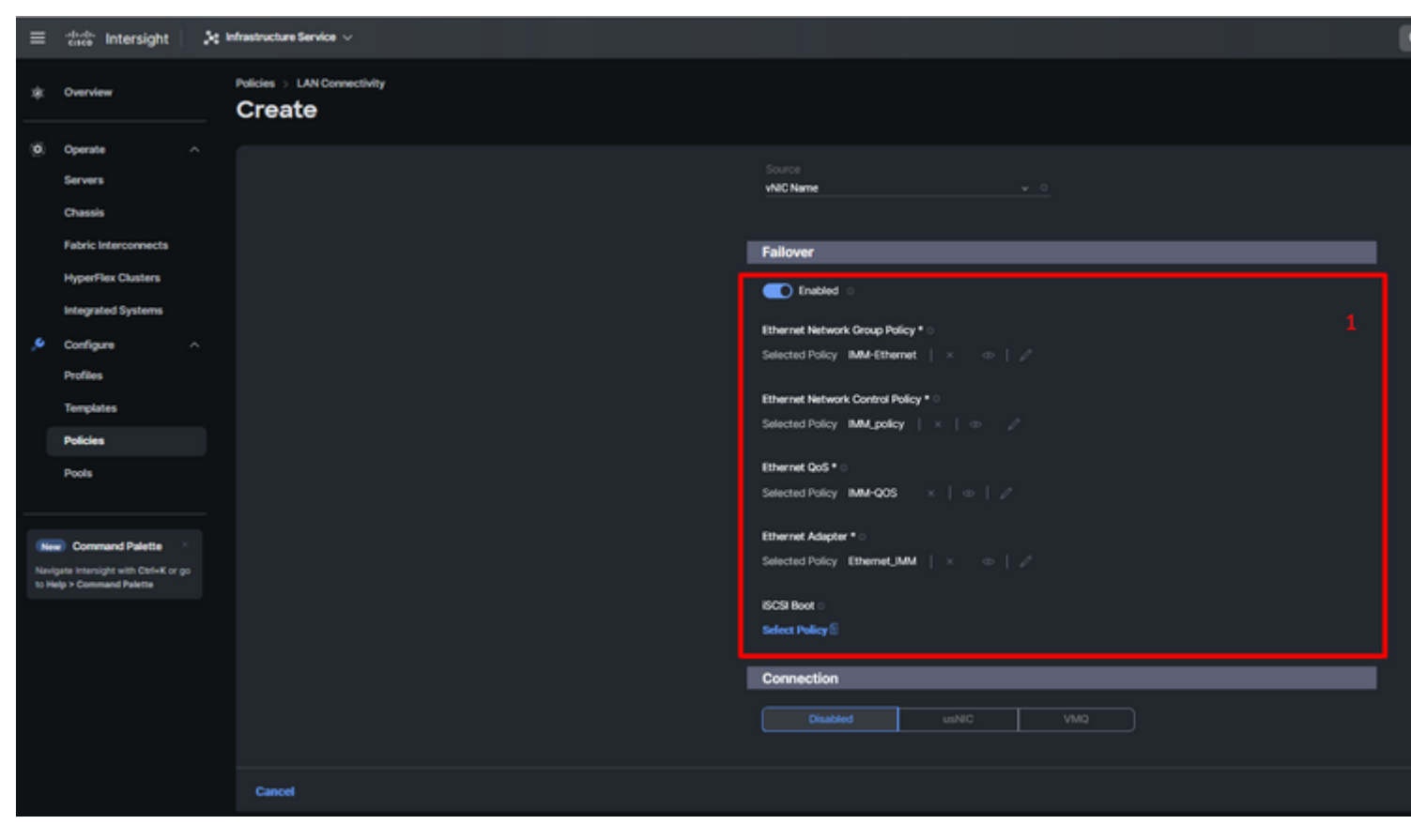

Failover e políticas para configuração de vNIC

**Etapa 9.** Repita o procedimento desde a etapa 3 para os outros vNICs. Em seguida, verifique se todos estão configurados corretamente.

#### Etapa 10. Clique em Criar.

| ≡           | disce Intersight                                                  | × | Infrastructure Service 🗸                      |     |                                            |                                  |               |                         |           | - 1      |
|-------------|-------------------------------------------------------------------|---|-----------------------------------------------|-----|--------------------------------------------|----------------------------------|---------------|-------------------------|-----------|----------|
| *           | Overview                                                          |   | Policies > LAN Connectivity > Static_LAN Edit |     |                                            |                                  |               |                         |           |          |
| 0           | Operate ^<br>Servers<br>Chassis<br>Fabric Interconnects           |   | General     Pulicy Details                    |     | None Pool This option ensures the IQN name | Static                           |               |                         |           |          |
| ,e          | HyperFlex Clusters<br>Integrated Systems<br>Configure<br>Profiles |   |                                               | VNK | Configuration Manual vNCs Placement        |                                  |               |                         |           |          |
| (           | Policies<br>Pools                                                 |   |                                               |     | For manual placement option you n          | need to specify placement for ea | ach vNIC. Lei | ern more at Help Center |           |          |
|             |                                                                   |   |                                               |     | Add Filter                                 |                                  |               |                         |           |          |
| (8)         | Command Palette                                                   |   |                                               |     | Name                                       | : Slot ID                        |               | Switch ID               | PCI Order | Failov : |
| Nev<br>to H | gate intersight with Ctrl+K or go<br>elo > Command Palette        |   |                                               |     | MGMT_B                                     | Auto                             |               | 8                       |           | Enabled  |
|             |                                                                   |   |                                               |     | PROD_B                                     | Auto                             |               | 8                       |           | Enabled  |
|             |                                                                   |   |                                               |     | MOMT_A                                     | Auto                             |               |                         |           | Enabled  |
|             |                                                                   |   |                                               |     | PROD_A                                     | Auto                             |               | *                       |           | Enabled  |
|             |                                                                   |   |                                               |     |                                            |                                  |               |                         |           |          |
|             |                                                                   |   |                                               |     |                                            |                                  |               |                         |           |          |

Verificação de política de LAN

## Crie a política de conectividade SAN para o servidor UCS.

**Etapa 1.** Navegue até **Create Policy** e clique no botão. Em Tipo de plataforma, clique na opção **UCS Server** para filtrar políticas e facilitar a política de **conectividade SAN**. Selecione-a e clique em **Start**.

Selecione Organização, nomeie sua política e escolha a plataforma de destino à qual o perfil do servidor é aplicável. Clique em Next.

| ≡                    | -dada Intersight 🛛 🔀                                                                                                    | Infrastructure Service $$          |                                                                                                    |
|----------------------|----------------------------------------------------------------------------------------------------|------------------------------------|----------------------------------------------------------------------------------------------------|
| *                    | Overview                                                                                                    | Policies > SAN Connectivity Create |                                                                                                    |
| ¢                    | Operate     ^       Servers     -       Chassis     -       Fabric Interconnects     -       HyperFlex Clusters     -       Integrated Systems     -       Configura     ^       Profiles     -       Templates     -       Policies     -       Policies     - | Ceneral     Policy Details         | General         Add a name, description and tag for the policy.         Organization *         default         Name *         Static_SAN         Target Platform ©         O UCS Server (Bandalone) @ UCS Server (FF-Attached)         Set Tags         Description |
| Navi<br>Navi<br>10 H | Command Palette  quite intensight with Cerler K or go elp > Command Palette                                                                                                    |                                    | Cancel                                                                                                    |

Informações gerais sobre a política SAN

Etapa 3. Selecione Posicionamento manual de vHBAs.

Etapa 4. Navegue até WWNN e selecione ou crie um pool WWNN.

Etapa 5. Clique no botão Add vHBA.

| ≡      | osce Intersight                                                                                                    | × | Infrastructure Service $\lor$         |                                                                                                    | l |
|--------|----------------------------------------------------------------------------------------------------|---|---------------------------------------|----------------------------------------------------------------------------------------------------|---|
| *      | Overview                                                                                                    |   | Policies > SAN Connectivity<br>Create |                                                                                                    |   |
| 0<br>9 | Operate ^<br>Servers /<br>Chassis /<br>Fabric Interconnects /<br>HyperFlex Chasters /<br>Integrated Systems /<br>Configure /<br>Profiles /<br>Templates / |   | Ceneral     Policy Details            | Policy Details<br>Add policy details<br>Marriad VHBAs Placement Auto VHBAs Placement<br>WWNN<br>Pool Static<br>WWNN Pool * 0<br>Selected Pool WWNN_POOL × 0 2 1 |   |
|        | Policies<br>Pools                                                                                                    |   |                                       | For manual placement option you need to specify placement for each vHBA. Learn more at Help Center                                                              |   |
| (Nev   | Command Palette  igate intensight with Ctrl+K or go                                                                                                    |   |                                       |                                                                                                    |   |
|        | wig > Command Paterte                                                                                                    |   |                                       | NO ITEMS AVAILABLE                                                                                                    |   |
|        |                                                                                                    |   |                                       | Cancel                                                                                                    |   |

política de SAN

Nomeie seu vHBA e selecione o nome do grupo de pinos associado a este vHBA para pinning estática. Escolha **fc-initiator** como vHBA Type.

**Passo 7.** Selecione ou crie uma **Política de Pool** para uso do WWPN. Você pode escolher a opção Estático se precisar de uma opção específica.

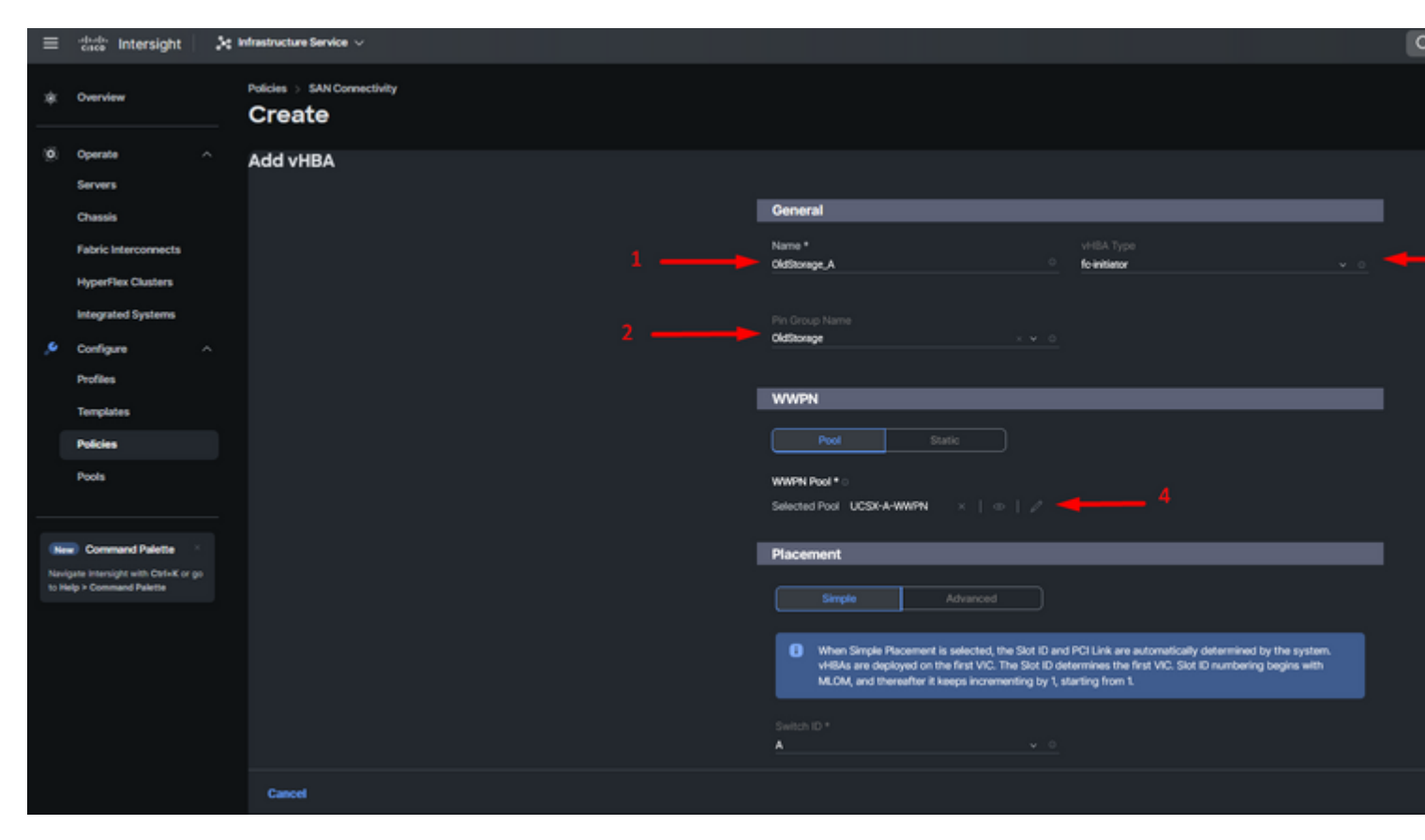

Política de configuração vHBA

**Etapa 8.** Navegue até **Posicionamento**. Selecione cuidadosamente a ID do switch ao qual este vHBA pertencerá.

Para esta configuração de exemplo, *OldStorage\_A* pertence ao grupo de pinos *OldStorage* e aponta para a Interconexão de estrutura A.

**Dica**: habilite **vinculações de LUN persistentes** se precisar reter associações de ID de LUN na memória. Isso persiste até que você os limpe manualmente.

**Etapa 9.** Selecione uma política para cada política marcada (\*). Três deles precisam de uma política selecionada para poder adicionar seu vHBA.

Etapa 10. Clique em Add quando terminar.

| ≡           | tince Intersight                 | × | Infrastructure Service 🗸           |          |                                                                                                    |  |
|-------------|----------------------------------|---|------------------------------------|----------|----------------------------------------------------------------------------------------------------|--|
| *           | Overview                         |   | Policies > SAN Connectivity Create |          |                                                                                                    |  |
| 0           | Operate                          |   |                                    |          |                                                                                                    |  |
|             | Servers                          |   |                                    |          | When Simple Placement is selected, the Sot ID and PCI Link are automatically determined by the system.                                                                        |  |
|             | Chassis                          |   |                                    |          | vHIAs are deployed on the first VIC. The Slot ID determines the first VIC. Slot ID numbering begins with<br>MLOM, and thereafter it keeps incrementing by 1, starting from 1. |  |
|             | Fabric Interconnects             |   |                                    |          |                                                                                                    |  |
|             | HyperFlex Clusters               |   |                                    | A        |                                                                                                    |  |
|             | Integrated Systems               |   |                                    |          |                                                                                                    |  |
|             | Configure                        |   |                                    | PCI Ord  | <b>*</b>                                                                                                    |  |
|             | Profiles                         |   |                                    | Ť        |                                                                                                    |  |
|             | Templates                        |   |                                    | Persis   | tent LUN Bindings                                                                                                    |  |
|             | Policies                         |   |                                    |          |                                                                                                    |  |
|             | Pools                            |   |                                    | •        | rensistent LUH landings                                                                                                    |  |
|             |                                  |   |                                    | Fibre Ch | annel Network * 0                                                                                                    |  |
|             | Command Palette                  |   |                                    | Selected |                                                                                                    |  |
| New<br>to H | gate Intensight with Ctrl+K or g |   |                                    | Fibre Ch | annel QoS * 0                                                                                                    |  |
|             |                                  |   |                                    | Selected | SPalley FC.005 X 0 2                                                                                                    |  |

Repita o procedimento da etapa 3 para os outros vNICs. Em seguida, verifique se todos estão configurados corretamente.

Etapa 12. Clique em Criar.

| ≡            | tinde Intersight                                                                                                    | Infrastructure Service 🗸                      |                                                                                                    |                                           |                               |                                 |                                                                   |
|--------------|----------------------------------------------------------------------------------------------------|-----------------------------------------------|----------------------------------------------------------------------------------------------------|-------------------------------------------|-------------------------------|---------------------------------|-------------------------------------------------------------------|
| *            | Overview                                                                                                    | Policies > SAN Connectivity > Static_SAN Edit |                                                                                                    |                                           |                               |                                 |                                                                   |
| ¢            | Operate     ^       Servers        Chassis        Fabric Interconnects        HyperFlex Clusters        Integrated Systems        Configure     ^       Profiles        Templates | General     Policy Details                    | Policy Details         Add policy details         Manual VHBAs Placement         WWNN         Pool         Static         WWNN Pool * ©         Selected Pool * WWNN_POOL         Selected Pool * WWNN_POOL         For manual placement option you need to specify placement for each vHBA. Learn more at Help Center |                                           |                               |                                 |                                                                   |
|              | Pools                                                                                                    |                                               | Add within                                                                                                    |                                           |                               |                                 |                                                                   |
| Navi<br>No H | Command Palette     Command Palette     Command Palette                                                                                                    |                                               | Anne     Anne     Add Filter     NewStorage,A     OtdStorage,B     OddStorage,A     OddStorage,A                                                                                                    | Sior 10 :<br>Auto<br>Auto<br>Auto<br>Auto | Switch 10<br>A<br>B<br>B<br>A | PCI Order :<br>4<br>5<br>6<br>7 | Pin Group<br>NewStorage<br>OldStorage<br>NewStorage<br>OldStorage |

Verificação da política de SAN

**Cuidado**: verifique se os números no pedido PCI não são repetidos. O adaptador não pode ter a mesma ordem de PCI para vNICs ou vHBAs.

## Verificar

Associe a política de porta ao domínio do UCS e, em seguida, as políticas de LAN e SAN ao seu Perfil de serviço.

Para verificar a configuração com o comando **show pinning server-interfaces** a partir da linha de comando, se a sua interconexão de estrutura.

| UCS-TS-MXC-P25 | -6454-IMM-A(nx-os)# | show pinning server-inte | rfaces         |
|----------------|---------------------|--------------------------|----------------|
| SIF Interface  | -+<br>Sticky        | Pinned Border Interface  | +<br>Pinned Du |
| Vlan1          | No                  | -                        | +              |
| sup-eth0       | No                  | _                        | _              |
| sup-eth1       | No                  | Eth1/45                  | 0:37:39        |
| Po1025         | No                  |                          |                |
| Po1287         | No                  | _                        | _              |
| Po1302         | No                  | _                        | _              |
| Po1303         | No                  | _                        | _              |
| Eth1/9         | No                  | _                        | _              |
| Eth1/10        | No                  |                          |                |
| Eth1/13        | No                  | _                        | _              |
| Eth1/28        | No                  |                          |                |
| Eth1/33        | No                  | -                        | -              |
| Veth801        | Yes(hard-pinned)    | _                        | _              |
| Veth811        | Yes(hard-pinned)    | -                        | _              |
| Veth814        | Yes(hard-pinned)    |                          |                |
|                |                     |                          |                |

### Sobre esta tradução

A Cisco traduziu este documento com a ajuda de tecnologias de tradução automática e humana para oferecer conteúdo de suporte aos seus usuários no seu próprio idioma, independentemente da localização.

Observe que mesmo a melhor tradução automática não será tão precisa quanto as realizadas por um tradutor profissional.

A Cisco Systems, Inc. não se responsabiliza pela precisão destas traduções e recomenda que o documento original em inglês (link fornecido) seja sempre consultado.